附件 3:

《报名操作指南》

## 报名流程图

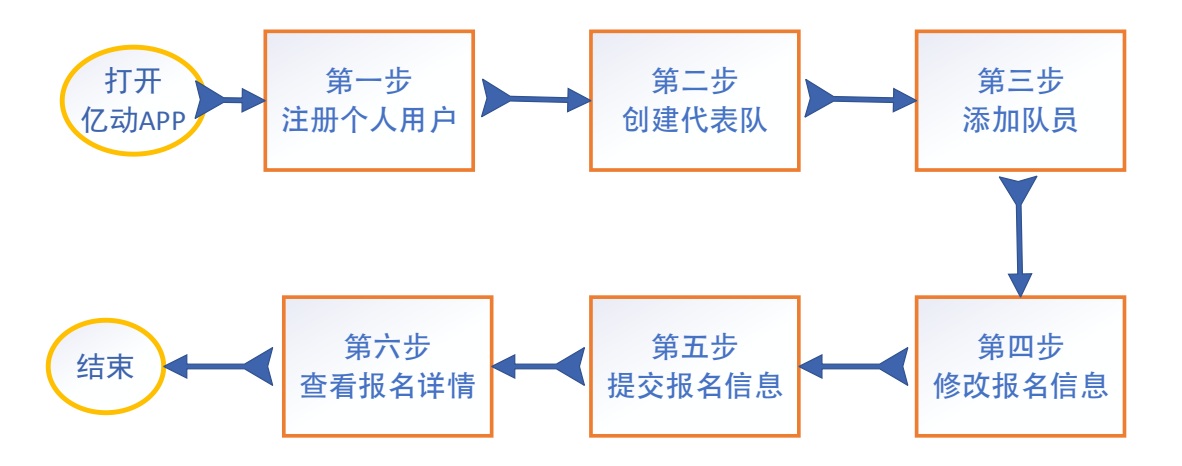

• 扫描识别如下二维码或在各大手机应用商店下载使用"亿动体 育"APP。

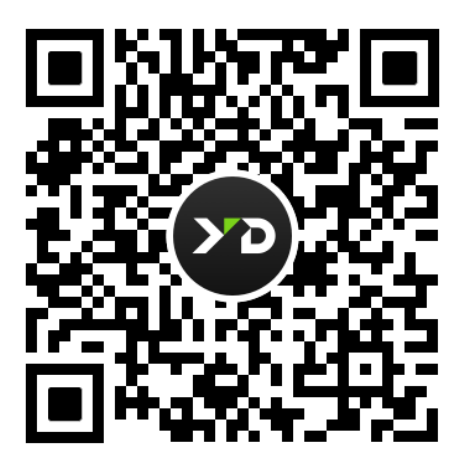

#### • 进入报名。

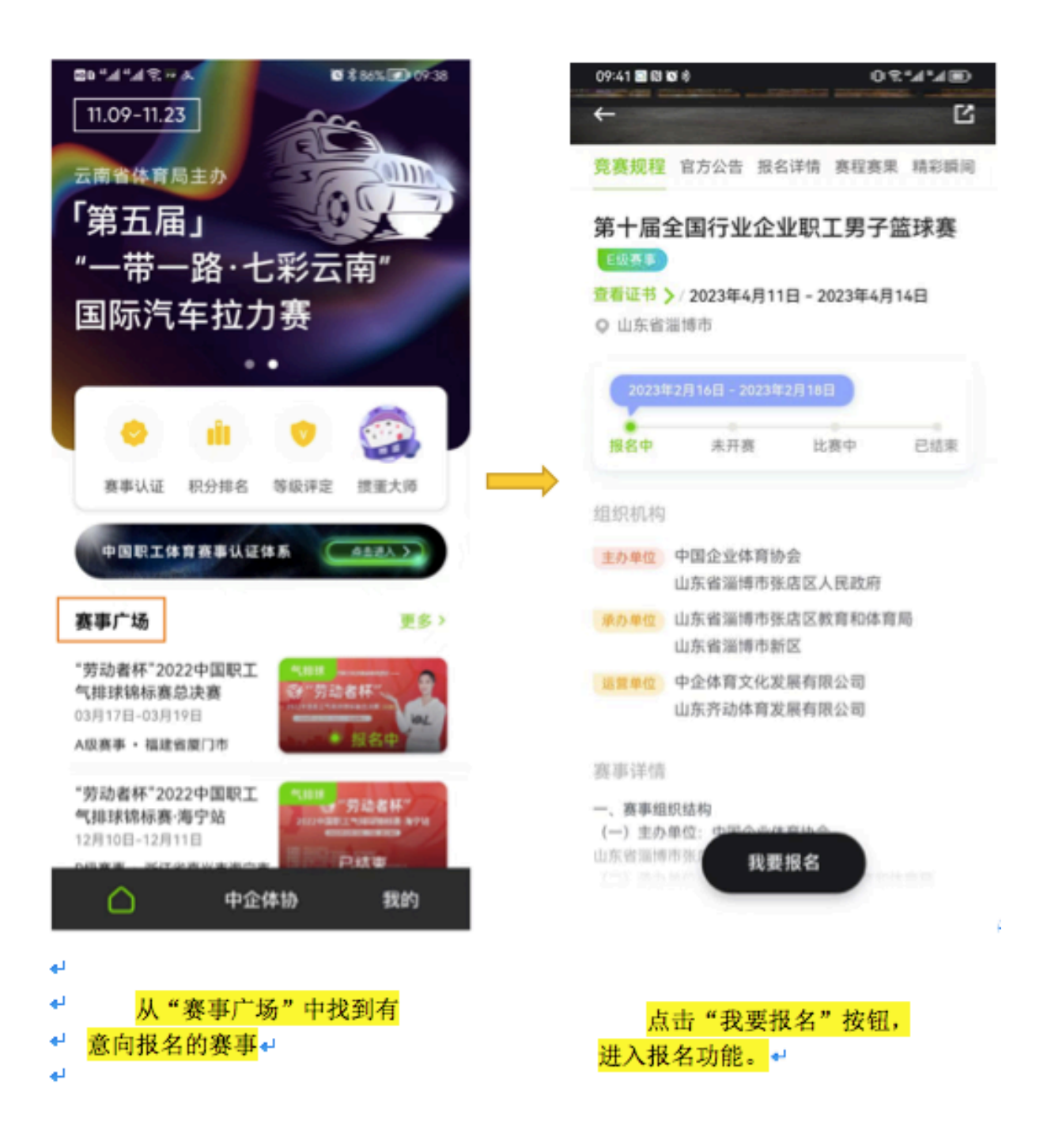

注册成为会员。 ٠

4

## 欢迎来到亿动

这是属于你的赛场

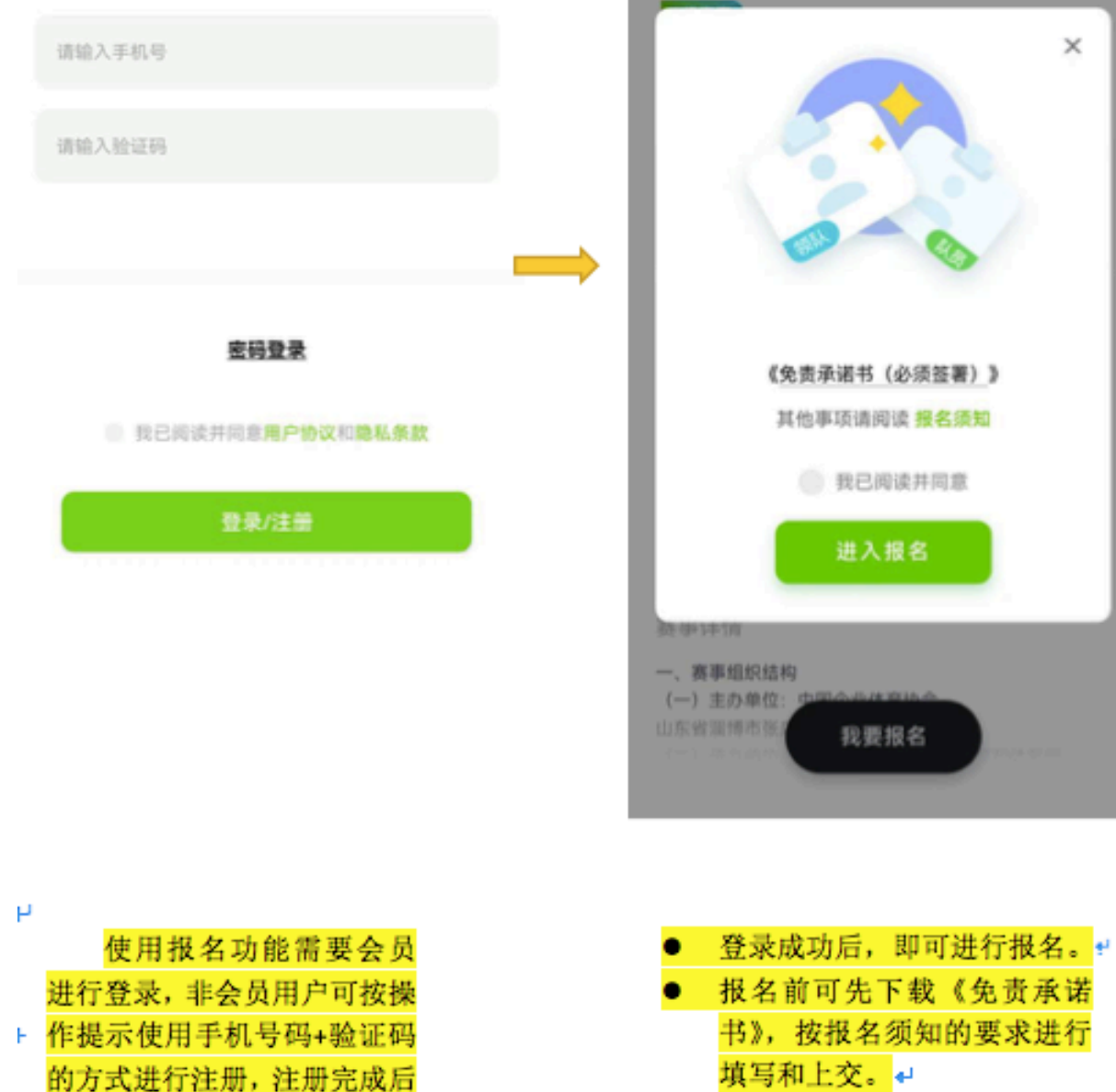

请尽快进行实名化操作。

竞赛规程 官方公告 报名详情 赛程赛果 精彩颤闹 第十届全国行业企业职工男子篮球赛 × 《免责承诺书(必须签署)》 其他事项请阅读 报名须知 ① 我已阅读并同意 进入报名 我要报名

←

Ľ

# • 创建代表队。

| _ /                                                                                                    | 01 % "AI "AI (10)                                                                                                    | ←                                                                                                    | 1Ut 77, "All (189)                                                                                                    |                      |
|----------------------------------------------------------------------------------------------------|----------------------------------------------------------------------------------------------------|----------------------------------------------------------------------------------------------------|----------------------------------------------------------------------------------------------------|----------------------|
| <b>釿增代表队</b><br><sup>第代表队报名信息</sup>                                                                                                    |                                                                                                    | <b>创建代表队</b><br>填写代表队信息                                                                                                    |                                                                                                    |                      |
| 1.比赛项目                                                                                                    | ^                                                                                                    | 1.队伍名称                                                                                                    | 篮球飞虎队 🗸                                                                                                    |                      |
| 5人制篮球                                                                                                    |                                                                                                    | 2.比赛项目                                                                                                    | 5人制篮球 🗸                                                                                                    |                      |
| 3人制篮球                                                                                                    |                                                                                                    | 3.所属单位                                                                                                    | ^                                                                                                    |                      |
| 2.代表队名称                                                                                                    | ~                                                                                                    | 朝阳中体彩                                                                                                    |                                                                                                    |                      |
| 3.代表机构                                                                                                    | *                                                                                                    | 尚未注册                                                                                                    | 分析和                                                                                                    |                      |
| 完成                                                                                                    |                                                                                                    | 机构注                                                                                                    | 5册 >                                                                                                    |                      |
| 本赛事需按代表队的                                                                                                    | 形式进行报名,新                                                                                                    | f                                                                                                    |                                                                                                    |                      |
| 代表队的方式如下:                                                                                                    |                                                                                                    | 完                                                                                                    | 成                                                                                                    |                      |
| 选择比赛项目                                                                                                    |                                                                                                    |                                                                                                    |                                                                                                    |                      |
|                                                                                                    |                                                                                                    |                                                                                                    |                                                                                                    |                      |
| 填写代表队名称,该                                                                                                    | <mark>队如未注册,</mark> 需先                                                                                                    |                                                                                                    |                                                                                                    |                      |
| 填写代表队名称,该<br>进行创建,创建方法                                                                                                    | 队如未注册,需先<br>:如右图所示。                                                                                                    | <mark>ີ່ວ່</mark><br>11:14 ≫ ເຢ ໝ ≉<br>←                                                                                                    | ווי <sub>א</sub> ווי <sub>א</sub> אַ וו                                                                                                    | 2)                   |
| 填写代表队名称,该<br>进行创建,创建方法<br><b>1构用户注册</b><br><sup>写下列内容注册</sup>                                                                                                    | 队如未注册,需先<br>:如右图所示。                                                                                                    | 11:14 本創留参<br>←<br>新増代調<br>填写代表队报報                                                                                                    | மாஜ.""<br><b>長队</b><br>名信息                                                                                                    | 2                    |
| 填写代表队名称,该<br>进行创建,创建方法<br><b>1.机构类型</b>                                                                                                    | 队如未注册,需先<br>:如右图所示。<br>~                                                                                                    | 11:14 本 № № *<br>←<br>新増代<br>填写代表队报<br>1.比赛项目                                                                                                    | □□烹**.d **.dl<br><b>長队</b><br>名信息<br>5人制篮球 ❤                                                                                                    | (B)                  |
| 填写代表队名称,该<br>进行创建,创建方法<br><b>比构用户注册</b><br><sup>写下列内容注册</sup><br>1.机构类型<br>2.机构全称                                                                                                    | 队如未注册,需先<br>⋮如右图所示。<br>↓<br>↓                                                                                                    | 11:14 本 № ∞ *<br>←<br>新 増 代 昇<br>填写代表队报行<br>1.比赛项目<br>2.代表队名                                                                                                    | ロマミ**.d**.d<br><b>長队</b><br>名信息<br>5人制篮球 、<br>称   篮球飞虎队 、                                                                                                    |                      |
| 填写代表队名称,该<br>进行创建,创建方法<br><b>1.构用户注册</b><br><sup>5下列内容注册</sup><br>1.机构类型<br>2.机构全称<br>3.机构简称                                                                                              | 队如未注册,需先<br>:如右图所示。<br>~<br>~<br>~                                                                                                    | 11:14 本 ₪ 至 ≉<br>←<br>新 増 代 第<br>填写代表队报<br>1.比赛项目<br>2.代表队名<br>3.代表机构                                                                                                    | □\?\*.#*.#<br><b> た</b> 以<br>名信息<br>な<br>な<br>家<br>協球<br>、<br>虎队<br>~<br>へ                                                                                                    |                      |
| 填写代表队名称,该<br>进行创建,创建方法<br><b>此构用户注册</b><br><sup>写下列内容注册</sup><br>1.机构类型<br>2.机构全称<br>3.机构简称<br>4.统一社会信用代码                                                                                 | 队如未注册,需先<br>:如右图所示。<br>                                                                                                    | 11:14 ★ 國 数 *<br>←<br>新 培代3<br>填写代表队报3<br>1.比赛项目<br>2.代表队名3<br>3.代表机构<br>北京中体                                                                                                    | □□ ○□ ○□ < |                      |
| 填写代表队名称,该<br>进行创建,创建方法<br><b>九构用户注册</b><br>1.机构类型<br>2.机构全称<br>3.机构简称<br>4.统一社会信用代码                                                                                                    | 队如未注册,需先<br>:如右图所示。<br>、<br>、<br>、<br>、<br><sup>、</sup>                                                                                                    | 11:14 本 健 壑 ≉<br>←<br>新 増 代 第<br>填写代表队报程<br>1.比赛项目<br>2.代表队名程<br>3.代表机构<br>北京中体                                                                                                    | 口 完 **.41 **.41<br>去 []<br>名信息<br>称                                                                                                    |                      |
| 填写代表队名称,该         进行创建,创建方法         进行创建,创建方法         1.机构类型         2.机构全称         3.机构简称         4.统一社会信用代码         5.所属行业       选择(行         6.所在地区       选择(                          | 队如未注册,需先<br>:如右图所示。<br>・<br>・<br>・<br>・<br>・<br>・<br>・<br>・<br>・<br>・<br>・<br>・<br>・<br>・<br>・<br>・<br>・<br>・<br>・                                             | <ul> <li>11:14 ▲ 國 至 ◎</li> <li> <b>新 培代</b><br/>項写代表队报      </li> <li>             1.比赛项目         </li> <li>             2.代表队名         </li> <li>             代表机构         </li> <li>             北京中体         </li> </ul>                                                                                                    | UI S **.d **.d                                                                                                    | ☞                    |
| 填写代表队名称,该<br>进行创建,创建方法<br>进行创建,创建方法<br>1.<br>(本)<br>(本)<br>(本)<br>(本)<br>(本)<br>(本)<br>(本)<br>(本)<br>(本)<br>(本)                                                                           | <ul> <li>队如未注册,需先</li> <li>:如右图所示。</li> <li>、</li> <li>、</li> <li>、</li> <li>、</li> <li>、</li> <li>、</li> <li>、</li> <li>(省,市,区) &gt;</li> <li>総私政策</li> </ul> | 11:14 → @ 数 *<br>                                                                                                    | DU S **.4 **.4<br>去 良 以<br>名信息<br>5 人制篮球 、<br>称 篮球飞虎队 、<br>彩<br>系 统 中选择所属机构<br>·。                                                                                                    | ■ ,新机构需要按左           |
| 填写代表队名称,该<br>进行创建,创建方法<br>进行创建,创建方法<br>1.<br>(构用户注册<br>1.<br>机构类型<br>2.<br>机构全称<br>3.<br>机构简称<br>4.<br>统一社会信用代码<br>5.<br>所属行业 选择(行<br>6.<br>所在地区 选择(<br>3.<br>我已阅读并同意 <b>用户协议</b> 和<br>注册 | 队如未注册, 需先<br>:如右图所示。<br>、<br>、<br>、<br>、<br>、<br>、<br>、<br>、<br>、<br>、<br>、<br>、<br>、<br>、<br>、<br>、<br>、<br>、<br>、                                            | <ul> <li>11:14 → 副 至 *</li> <li>←</li> <li>新增代第<br/>填写代表队报程</li> <li>1.比赛项目</li> <li>2.代表队名号</li> <li>3.代表机构</li> <li>北京中体</li> <li>•</li> <li>•</li></ul> | IDI 零 **.4 **.4         表 IDI 零 **.4 **.4         各信息         5人制篮球 、         6         金球 飞虎队 、         彩         系统中选择所属机构         、系统中选择所属机构         、         法择代表机构 (默认)         构方式进行设置                                                                                                    | ⑦ ,新机构需要按左 为代表队所属机构) |

• 添加队员&提交。

| ←                               |     | ←                                                                       | 新增队员                                                          |
|---------------------------------|-----|-------------------------------------------------------------------------|---------------------------------------------------------------|
| 篮球飞虎队                           |     | 3.证件类型                                                                  | 身份证(港渡台居 💙                                                    |
|                                 |     | 4.证件号                                                                   | 1101061969010 🗸                                               |
|                                 |     | 5.性形                                                                    | я 🗸                                                           |
| <ul> <li>Q</li> <li></li> </ul> |     | 6.出生日期                                                                  | 1969-01-03 🗸                                                  |
| 智无环员<br>点击钙端队员添加                |     | 7.参赛人员身                                                                 | 份 已选择一项 🗸                                                     |
|                                 |     | 8.参赛人员组                                                                 | (81 -                                                         |
|                                 |     | 9.球农号码<br>闫言油入球7                                                        | <b>个</b>                                                      |
| 新增队员 去提交                        |     |                                                                         | 港澳台居住证)<br>B(任证) 正反副則片 (単必頃)<br>「この」」                         |
| ←<br>篮球飞虎队                      |     |                                                                         |                                                               |
| 金部 运动员▼ 其他人员                    |     |                                                                         |                                                               |
| 大田<br>5人利<br>大利                 |     | <ul> <li>代表队创建</li> <li>增队员"按约</li> <li>的录入工作</li> <li>每一个队员</li> </ul> | 后,通过反复操作"新<br>钮完成代表队所有队员<br><mark>:</mark><br>↓<br>的填写过程中,均需按 |
|                                 |     | 报名需求完<br>息、身份信                                                          | ;整提交相应的基本信<br>息、组别信息、照片信                                      |
|                                 |     | <ul> <li>□ → □</li> <li>● 队员信息填</li> </ul>                              | 写完成后,通过"去提                                                    |
|                                 |     | <mark>交"按钮完</mark><br>┩                                                 | <mark>成报名工作。</mark> ₄                                         |
|                                 |     |                                                                         |                                                               |
| 新增队员 去现交                        |     |                                                                         |                                                               |
|                                 | ta) |                                                                         |                                                               |

### • 查看报名信息。

10:56 本間職券

@h"h"?0

10:57 冬間 顧考

回京"#"#回

←

# 报名详情

请核对您的报名信息

| 参赛组别<br>1 <mark>组</mark> |               | 开赛时间<br>04月11日          |         | 參赛人数<br><mark>5人</mark> |  |
|--------------------------|---------------|-------------------------|---------|-------------------------|--|
|                          | 山东省淄博<br>第十届全 | <sup>  市</sup><br>国行业企: | 业职工男子論  | 音球赛                     |  |
|                          | □ 身份说         | 明日                      | 🔲 组别说明  |                         |  |
| 其他                       | 人员            |                         |         | 1人                      |  |
| ٢                        | 钟卫            | 联系                      | 人 領队 主柳 | (练)队医                   |  |
| 3人#                      | 9             |                         |         | 4人                      |  |
| 0                        | 男队03          |                         |         | 球员(03)                  |  |
| 8                        | 男队89          |                         |         | 球员(89)                  |  |
| 8                        | 男队96          |                         |         | 球员(96)                  |  |
| 8                        | 男队99          |                         |         | 球员(99)                  |  |

#### 查看方式一:

可通过 APP 首页底导航中"我 的"菜单进入到报名记录相关功能 中,按照比赛项目、赛事名称查找 到已提交的报名信息。 ←

# 高德5人篮球队

代表队报名信息

| 5人制    | (报名成功)        |
|--------|---------------|
| 第103   | 球员(03)        |
| 🦲 男队63 | 球员(63)        |
| _ 男队69 | 球员(69)        |
|        | 球员(77)        |
| 8 男队81 | 球员(81)        |
| 🦲 男队83 | 球员(83)        |
|        | 收起 へ          |
|        | 删除此组 修改此组     |
| 其他人员   |               |
| 等型     | 主教练 队医 联系人 领队 |
|        | 修改报名          |
| -      | 提交审核          |
|        |               |

#### 查看方式二:

可通过 APP 首页"赛事广场" 中该赛事的详情页面,通过"我要 报名"按钮进入(系统会自动保存 该会员有关该赛事的报名信息), 查看已提交的报名信息。

方式二可对已有的报名信息 进行修改,包括组别信息和个人信 息的添加、删除、修改等操作。

## • 修改报名信息。

| ~              |            |                    |                      |                     |      |
|----------------|------------|--------------------|----------------------|---------------------|------|
| 高德5人<br>修改代表队参 | <b>篮球队</b> |                    | <del>~</del>         |                     |      |
|                | 参赛人员信息     | ×                  |                      | 参赛人员信息              | ×    |
| 报名组别           | 人员身份       | 基本信息               | 报名组别                 | 人员身份                | 基本信息 |
|                | 联系人        |                    | 13                   | 3699291739          | a a  |
|                | 领队         |                    | Ę                    | 就衣号码: 1 <b>修</b>    | 2X   |
|                | 主教练        |                    | -                    | - 2                 | -    |
|                | 队医         |                    | - C                  | ~ <b>1</b> 3        |      |
|                | 球员         | 0                  |                      |                     | V    |
|                |            |                    |                      |                     | 6    |
|                |            |                    |                      | 2                   |      |
|                |            |                    |                      |                     |      |
|                | 保存         |                    |                      | 保存                  |      |
|                |            | <mark>进入"</mark> 修 | ፩改此组"功能              | <sup></sup><br>送洗项, |      |
|                |            | 找到某一队员             | 点击进去后,               | <mark>可按不</mark>    |      |
|                |            | 同的菜单对应             | z<br>修改该队员的          | <mark>り组别、</mark>   |      |
|                |            | 身份及个人的             | <mark>)手机号码、球</mark> | <mark>员号码</mark>    |      |
|                |            | 和证件照片等             | <mark>穿相关信息。</mark>  |                     |      |

如有更多疑问可查看帮助中心的《使用教程》或拨打客服电话
 4006240066 进行咨询。

进入方式: 打开"亿动体育"APP → 底导航"我的"菜单 → 帮助中心